### ASSICURAZIONE ALUNNI A.S. 2024/2025

## ISTRUZIONI PAGO IN RETE – PAGAMENTO DA INTESTARE

### Come si accede a Pago In Rete?

- con le credenziali digitali per i servizi della pubblica amministrazione:
- Sistema Pubblico di Identità Digitale (SPID);
- Carta d'Identità Elettronica (CIE);
- Carta Nazionale dei Servizi (CNS);
- Electronic IDentification Authentication and Signature (eIDAS).

dal menu principale selezionare prima la voce "Servizi" e poi "Pago In Rete".

**Pagamento da intestare,** ovvero una richiesta di pagamento di tasse e contributi scolastici configurato dalle scuole che non riporta l'indicazione del soggetto pagatore ma solo causale, importo e scadenza. Tale versamento è eseguibile da tutti previa intestazione al momento del pagamento.

**Per visualizzare i pagamenti da intestare richiesti dalla scuola utilizzare la funzione "Trova scuola"** presente nella pagina **"Gestione pagamenti" e aggiungerla tra le preferite.** in tal modo si potranno visualizzare le richieste di pagamento della scuola nella sezione "Lista pagamenti disponibili".

Si può effettuare la ricerca della scuola digitando **I.C. Sanluri** utilizzando gli appositi i filtri di ricerca: regione, provincia, comune e tipologia di istruzione.

Una volta effettuato l'accesso, nella pagina "Gestione pagamenti", sezione "Lista pagamenti disponibili" si potrà visualizzare l'elenco di tutti i pagamenti che si possono effettuare.

### Per pagare un pagamento non intestato -

Ricercare il pagamento nella sezione "Lista pagamenti disponibili", e cliccare sull'icona dell'omino, nella colonna "Azioni" per intestare il pagamento.

L'intestazione del pagamento avviene in due passi:

• Passo 1 – Inserire i dati dell'intestazione:

# menù a tendina – cliccare su nuovo intestatario e inserire i dati dell'alunno (Nome – Cognome e Codice Fiscale) compilando correttamente tutti i campi richiesti.

- Passo 2 Verificare l'esattezza dei dati inseriti e procedere con la conferma cliccando su:
- "Conferma e paga subito", per effettuare direttamente il pagamento online;

• "Aggiungi al carrello" per effettuare il pagamento anche in un secondo momento e/o per stampare il bollettino di versamento.

# <u>Si fa presente che il Sistema Pago in rete non consente il pagamento dei relativi avvisi oltre la data di</u> scadenza del 12 dicembre 2024.